Cigna Healthcare 補充健康解決方案

# 如何提出理賠申請

在網站myCigna.com<sup>®</sup>或myCigna<sup>®</sup>應用程式提出理賠 申請,快速又方便。\*

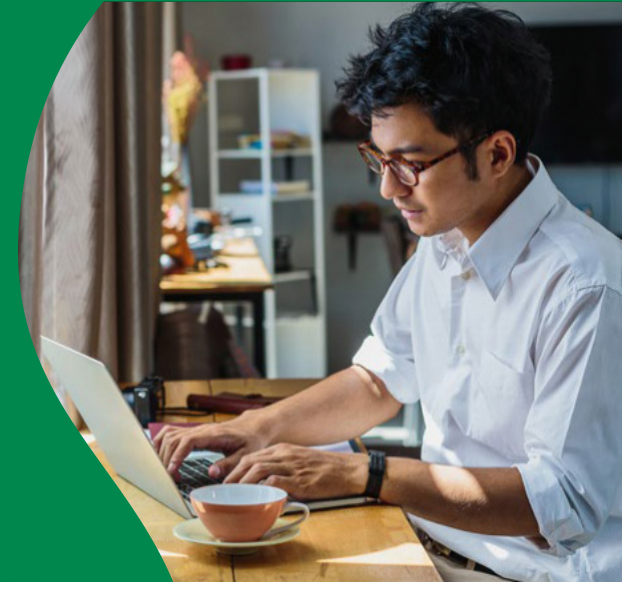

## 如何準備理賠申請

請參閱按各產品適用的 Claim Filing Checklists (理賠申請查核清單), 查詢在提出理賠申請前應準備的資訊和文件。每一份清單都會重點指 明處理您的理賠所需的特定文件。當您已備妥必要資訊後,您便可開 始提出理賠申請。

實用提示:建議在完成與您的醫療事件相關的全部醫療照護後再提出理 賠申請。您可以在計劃年度中的任何時候提出申請。

#### 您提出申請後

當必須提交的文件全都收到後,理賠處理人員將會審查您的理賠,如果還需要額外資訊才能處理這件理賠,便會再與您追蹤聯繫。

## 我會如何接到決定通知?

若理賠獲准,您將會收到福利說明 (Explanations of Benefits, EOB) 或核准函,通知您這個決定。如果理賠遭拒,您將會收到 EOB 或信函 解釋理賠遭到拒絕的理由,並說明如何對拒絕決定提出上訴。您可以 在 myCigna 的理賠狀態部分中查看相關文件。

實用提示:登記直接存款服務,更快速收到您的福利給付。 您登記後,福利便會以支票或直接存款方式直接支付給您\*\*。

#### 網上提出理賠申請十分容易:

- I. 登入 myCigna.com
- 在螢幕最上方的「Coverage」 (承保)頁籤中,選擇 「Supplemental Health」(補充健康)
- 3. 捲動到頁面最下方,然後點擊 「Submit a claim」(提交理賠申請)
- 4. 填寫網上理賠申請表

## myCigna 還提供您以下功能:

- · 登記直接存款服務
- · 檢閱個人化的 補充健康 計劃資訊
- · 追蹤理賠處理狀態
- ・
   ・
   を看和回覆信函
- · 檢閱福利說明

# ▶ 登入網站 myCigna.com 或 myCigna App® 應用程式提出理賠申請。

\*未滿13歲的客戶(和/或其家長/監護人)將無法在myCigna.com 註冊。須遵守應用程式/網路商店條款, 且將收取行動電話電信商/數據費用。

\*\*經指定後,福利將直接向您指定的任何人支付,例如醫院。

這類保單僅賠付有限的福利。這類保單不是全面的健康保險,也不承保全部的醫療費用。本保險不滿足平價醫療法案(AFFORDABLE CARE ACT, ACA)的「最低基本保險」或個人授權要求。本保險不是 MEDICAID或 MEDICARE 補充保險。

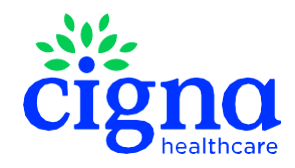

所有 Cigna Healthcare 產品和服務由均由 The Cigna Group 的營運子公司獨家提供或透過其提供。 979643TC 03/24 © 2024 Cigna Healthcare. 某些內容經授權提供。